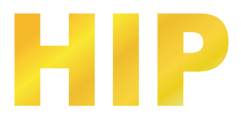

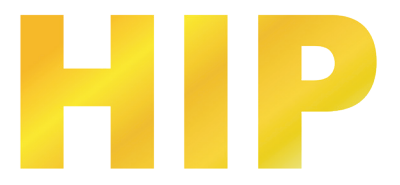

# คู่มือการใช้งานโปรแกรม

# Wiegand Access Control

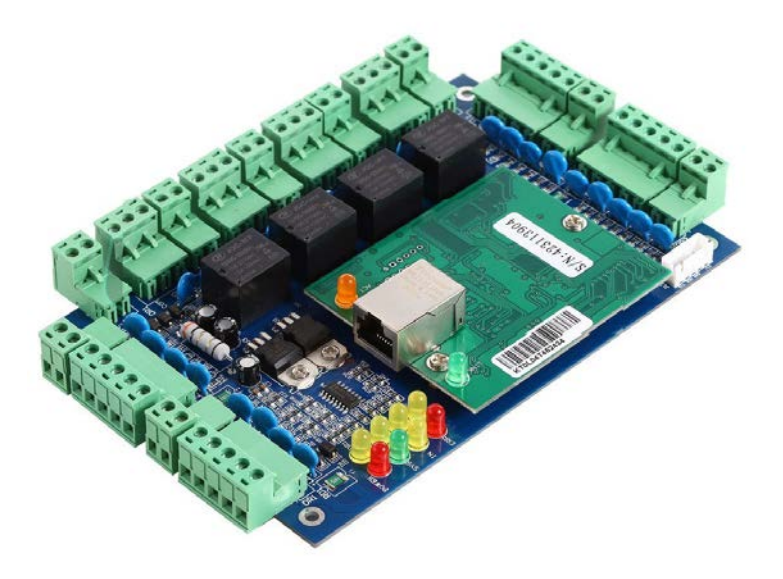

#### November, 2019

Copyright © 2019 HIP Global Co.,Ltd.

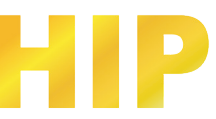

## การติดตั้งโปรแกรม

ความต้องการด้านฮาร์ตแวร์สำหรับติดตั้งโปรแกรม

Memory : 1 GB Hard Disk : มีพื้นที่ว่างเหลือไม่น้อยกว่า 1 GB

#### ระบบปฏิบัติการที่รองรับโปรแกรม

Windows XP SP3 , 7, 8, 8.1, 10 ทั้ง 32 และ 64 บิต Windows Server 2003 SP2 , 2008 , 2008 R2

<mark>คำแนะนำ:</mark> การติดตั้งใช้งานโปรแกรม Access Control 8.81 จำเป็นต้องตั้งค่า Formats วัน เดือน ปี ของคอมพิวเตอร์ (Calendar type) เป็น <u>คริสต์ศักราช</u>

ไฟล์สำหรับติดตั้งโปรแกรม Access Control 8.81 สามารถดาวน์โหลดได้ที่ www.hip-servicecenter.com หรือจากแผ่นซีดีในกล่องสินค้า

ขั้นตอนการติดตั้งโปรแกรม ดังนี้

1. จากนั้นคลิกขวา "setup.exe" Run as Administrator

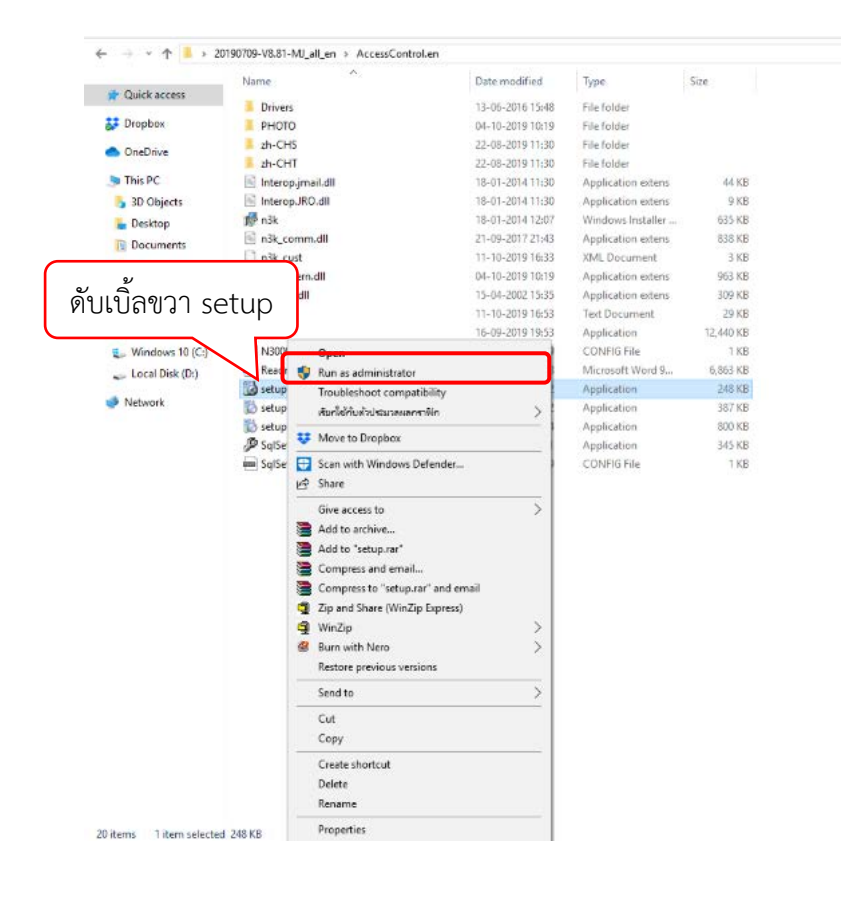

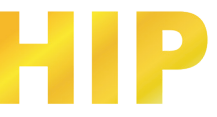

2. คลิกปุ่ม Next

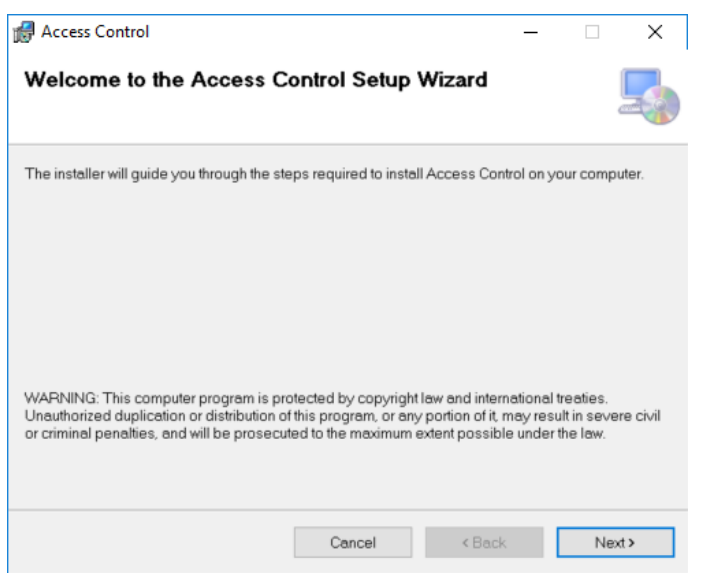

3. เลือกโฟลเดอร์สำหรับติดตั้งโปรแกรม และเลือก Everyone จากนั้นคลิกปุ่ม Next

| 🛃 Access Control                               |                           | -                   | _               | ×    |
|------------------------------------------------|---------------------------|---------------------|-----------------|------|
| Select Installation Folder                     |                           |                     |                 | -    |
| The installer will install Access Control to   | the following folder.     |                     |                 |      |
| To install in this folder, click "Next". To in | stall to a different fold | ler, enter it below | or click "Brows | se". |
| Eolder:<br>C:\AccessControl\                   |                           |                     | Browse          |      |
| 0.9.0000000000                                 |                           |                     | Diuwse          |      |
|                                                |                           |                     | DISK COSt       |      |
| Install Access Control for yourself, or fo     | or anyone who uses t      | his computer:       |                 |      |
| Everyone                                       |                           |                     |                 |      |
| ◯ Just me                                      |                           |                     |                 |      |
|                                                | Cancel                    | < Back              | Nex             | t>   |

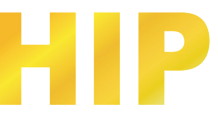

## 4. รอสักครู่ แล้วคลิกปุ่ม Next

| Access Control                                                     | -  |   | ×     |
|--------------------------------------------------------------------|----|---|-------|
| Confirm Installation                                               |    |   | 5     |
| The installer is ready to install Access Control on your computer. |    |   |       |
| Click "Next" to start the installation.                            |    |   |       |
|                                                                    |    |   |       |
|                                                                    |    |   |       |
|                                                                    |    |   |       |
|                                                                    |    |   |       |
|                                                                    |    |   |       |
|                                                                    |    |   |       |
|                                                                    |    |   |       |
| Cancel < Ba                                                        | ck | N | ext > |

5. ติดตั้งโปรแกรมเสร็จเรียบร้อย คลิกปุ่ม Close ไปที่ Desktop จะปรากฏไอคอมโปรแกรม 🗹

| 🛃 Access Control 🛛 🚽                                                               |       | × |  |
|------------------------------------------------------------------------------------|-------|---|--|
| Installation Complete                                                              |       |   |  |
| Access Control has been successfully installed.<br>Click "Close" to exit.          |       |   |  |
|                                                                                    |       |   |  |
|                                                                                    |       |   |  |
| Please use Windows Update to check for any critical updates to the .NET Framework. |       |   |  |
| Cancel < Back                                                                      | Close |   |  |

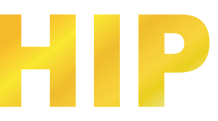

## เริ่มต้นเข้าใช้งานโปรแกรม

| ดับเบิ้ลคลิกไอคอน 🛽 | 🔏 จะปรากฏหน้าต่าง Log in เข้าสูโปรแกรม   | 1 |   |
|---------------------|------------------------------------------|---|---|
|                     | 🔏 Professional Door Control Management — |   | × |
|                     | Access Control                           |   |   |
|                     | User Name: abc                           |   |   |
|                     | Password:                                |   |   |
|                     | OK Exit                                  |   |   |

ผู้ใช้ใส่ค่าเริ่มต้นสำหรับการเข้าสู่โปรแกรม User Name : abc , Password : 123 จากนั้นกดปุ่ม "OK" หมายเหตุ: สามารถเปลี่ยน User Name , Password ได้ในภายหลัง เมื่อ login เข้าสู่ระบบแล้วจะปรากฏหน้าต่าง

ด้ังรูป

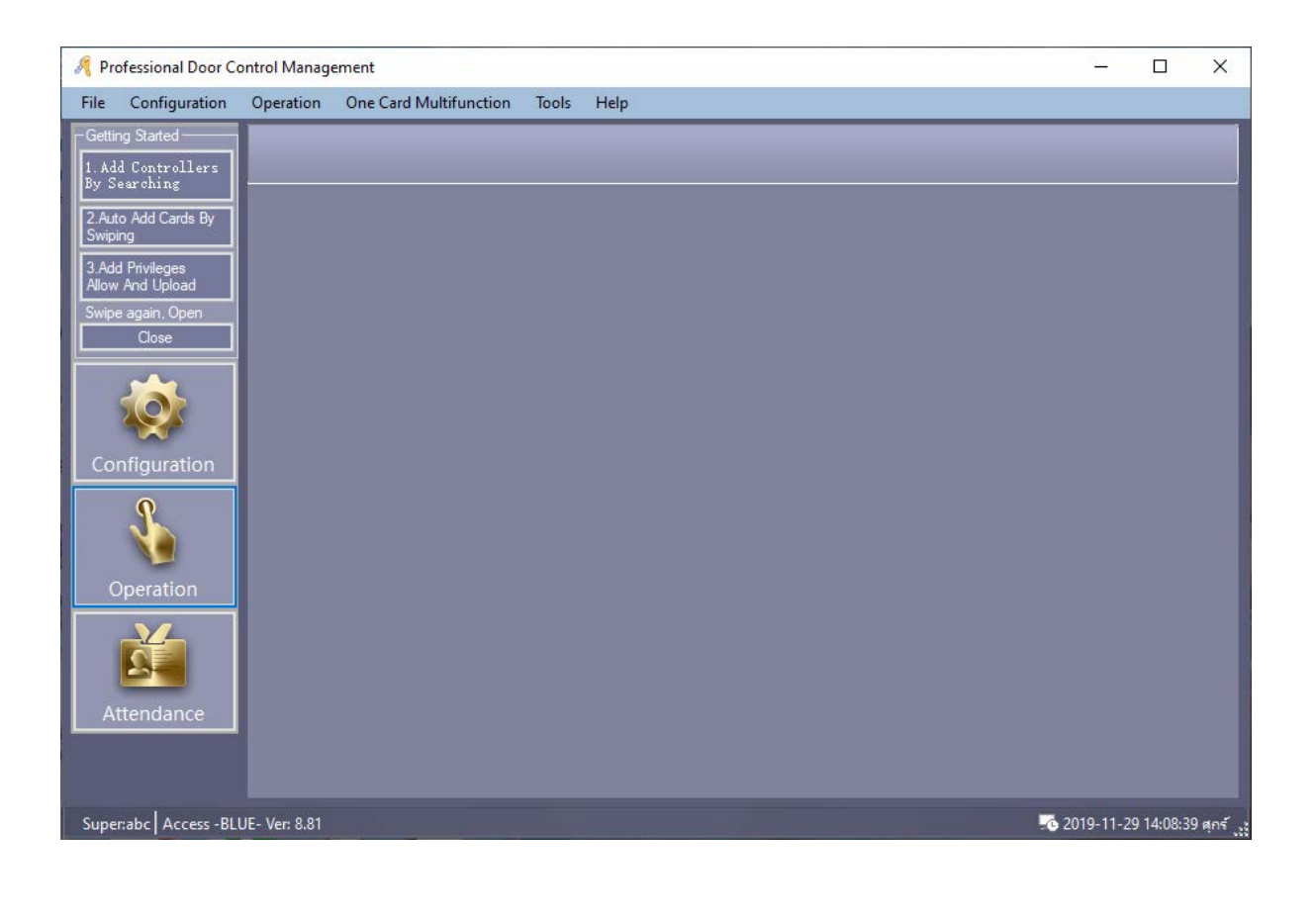

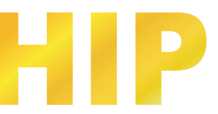

## การเปลี่ยนภาษาโปรแกรม

เมื่อเริ่มต้นใช้งาน ภาษาเริ่มต้นของโปรแกรม คือภาษาอังกฤษ หากต้องการเปลี่ยนเป็นภาษาไทย ให้ทำตามขั้นตอน

ดังนี้

- 1. คัดลอกโฟลเดอร์ "th" จาก CD ที่อยู่ในกล่องสินค้า
- เปิดโฟลเดอร์โปรแกรมที่ติดตั้งไว้ โดยไปที่ Desktop > คลิกขวาที่ไอคอนโปรแกรม > Open file Location
- 3. คลิกขวา > Paste
- 4. จากนั้นเปิดโปรแกรม Wiegand Access Control 🗹
- 5. ไปที่ Tools > Language > เลือก th > คลิกปุ่ม OK เพื่อเริ่มโปรแกรมใหม่อีกครั้ง ดังรูป

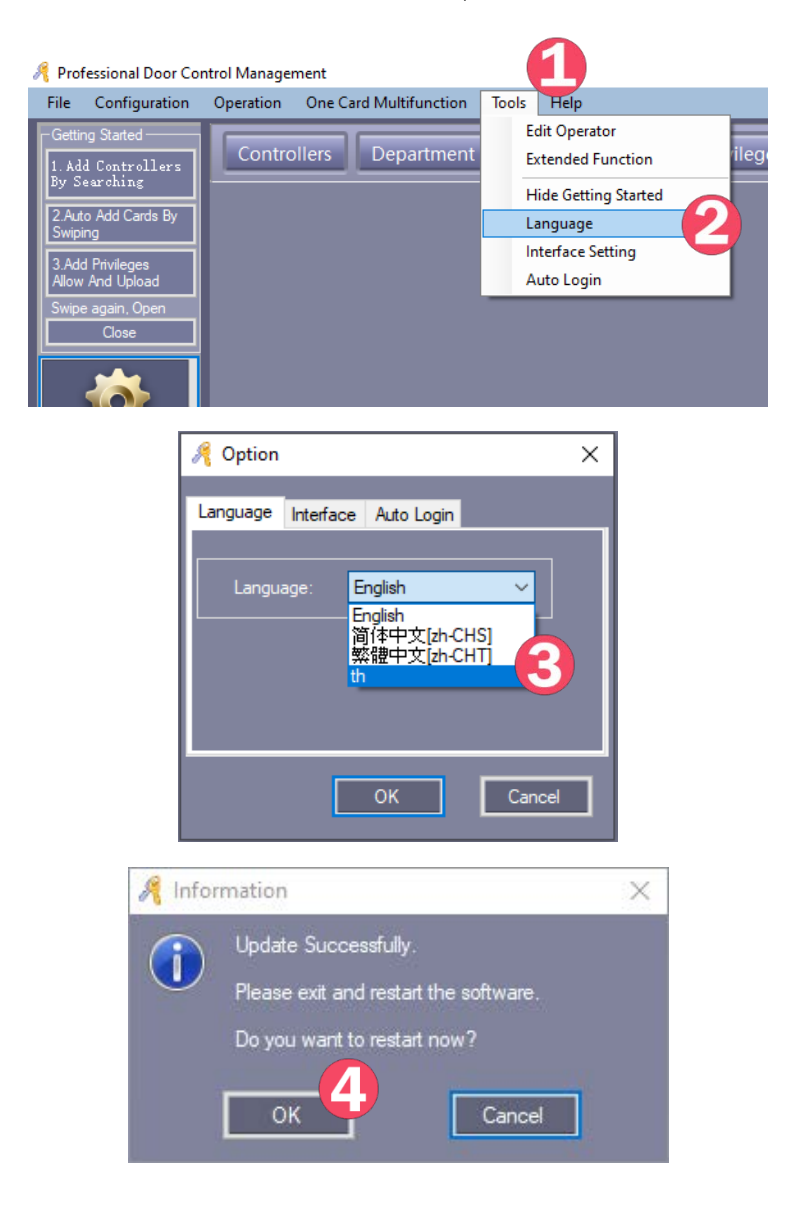

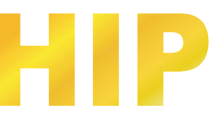

# การใช้งานเบื้องต้น

สำหรับใช้ระบบ Wiegand Access Control ในการควบคุมประตู มีขั้นตอนดังนี้

- 1. เพิ่มคอนโทรลเลอร์
- 2. เพิ่มผู้ใช้
- 3. กำหนดสิทธิ์
- 4. อัปโหลด

#### 1. เพิ่มคอนโทรลเลอร์

การเพิ่มคอนโทรลเลอร์ทำได้ 2 วิธี ดังนี้

#### 1) วิธีแรก เพิ่มแบบ Manual กรอกเลข Serial จากสติ๊กเกอร์บนบอร์ดคอนโทรลเลอร์

เลือก Basic Config > Controller จากแทบเมนู

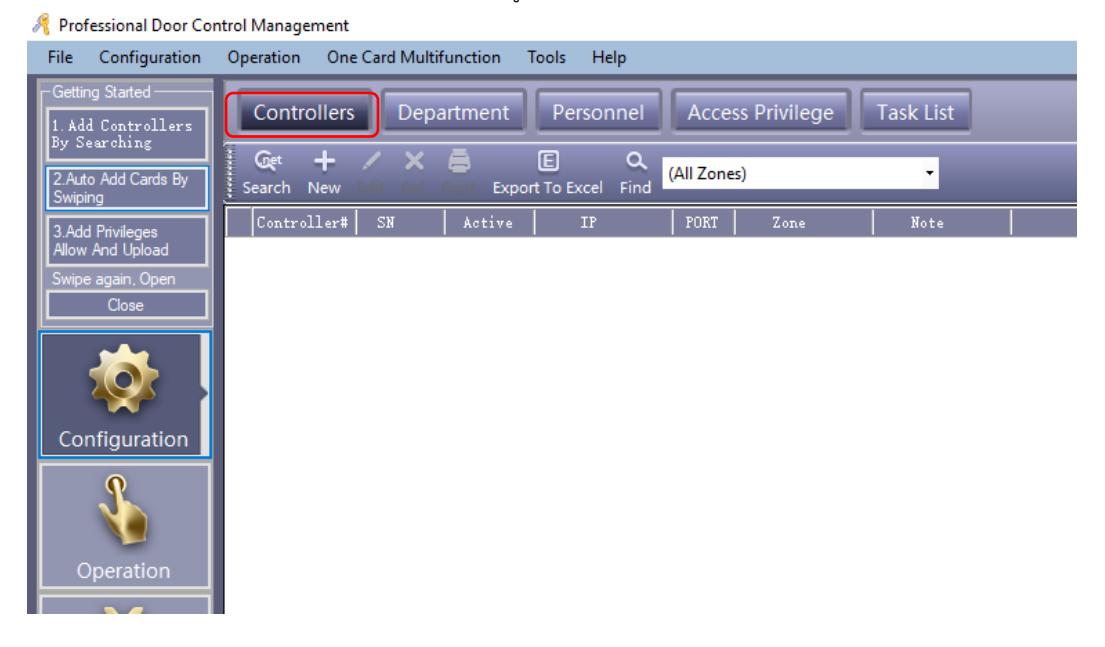

# คลิก "New" เพื่อเพิ่มคอนโทรลเลอร์เข้าในระบบโดยการกรอกข้อมูลตัวควบคุม ดังรูป

| 🤏 Controller   | ×                                 |
|----------------|-----------------------------------|
|                |                                   |
| *Controller #: | 1 * Required                      |
| ⁺SN:           | Active                            |
|                |                                   |
|                | O Small Network                   |
|                | Mediumor, large Network, Internet |
|                |                                   |
| Note:          |                                   |
| Zone:          | Zones                             |
|                |                                   |
|                | Nextax                            |
| l              |                                   |

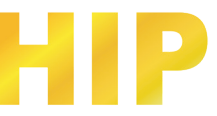

ใส่ Serial บอร์ด , Serial No. (S/N) สามารถดูหมายเลขนี้ได้จากสติ๊กเกอร์ที่ติดอยู่ที่บอร์ดคอนโทรลเลอร์ คลิก "Next >>"

| Two Doors          |                 |          |                  |           |                 |  |
|--------------------|-----------------|----------|------------------|-----------|-----------------|--|
|                    | Door Name       |          | Door Contro      | State     | Door Delay(sec) |  |
| Door 1#            | Door In         | 🖌 Active | O Control Oper   | n 🔵 Close | 3 🚔             |  |
| Door 2#            | Door Out        | 🗹 Active | • Control • Oper | n 🔵 Close | 3 🚔             |  |
|                    | Reader Position |          |                  |           |                 |  |
| Door1# In Reader   | In              | 🗹 Attend |                  |           |                 |  |
| Door1# Exit Reader | Exit            | 🗹 Attend |                  |           |                 |  |
| Door2# In Reader   | In              | 🖌 Attend |                  |           |                 |  |
| Door2# Exit Reader | Exit            | 🖌 Attend |                  |           |                 |  |
|                    |                 |          |                  |           |                 |  |
|                    |                 |          |                  |           |                 |  |

ชื่อประตู "Door Name" และ ตำแหน่งเครื่องอ่าน "Reader Position" สามารถแก้ไขเปลี่ยนแปลงชื่อได้และ ทำเครื่องหมาย 📝 หน้า"Active" เพื่อเปิดการใช้งาน

ทำเครื่องหมาย 📝 หน้า"Attend" จะบันทึกลงเครื่องอ่านบัตรเพื่อสามารถใช้ร่วมกับบันทึกการเข้างาน จากนั้นคลิก "OK"

| R   | 🔏 Professional Door Control Management |                                                   |                     |                   |                  |                 |              |           |              |      |                 |  |
|-----|----------------------------------------|---------------------------------------------------|---------------------|-------------------|------------------|-----------------|--------------|-----------|--------------|------|-----------------|--|
|     | File Configuration                     | ation Operation One Card Multifunction Tools Help |                     |                   |                  |                 |              |           |              |      |                 |  |
| ľ   | Getting Started                        | I                                                 | Controllers         | Depa              | artment          | Perso           | onnel        | Acce      | ss Privilege |      |                 |  |
| ŀ   | 2.Auto Add Cards By<br>Swiping         |                                                   | Get +<br>Search New | 🖌 🗙<br>Edit Del I | 🖨<br>Print Expor | E<br>rt To Exce | Q<br>el Find | (All Zone | s)           | •    |                 |  |
| lli | 3.Add Privileges                       |                                                   | Controller#         | SN                | Active           | IP              | 1            | PORT      | Zone         | Note |                 |  |
|     | Allow And Upload                       | ⊳                                                 |                     | 222111879         |                  |                 |              | 60000     |              |      | m001-1; m001-2; |  |
|     | Swipe again, Open                      |                                                   |                     |                   |                  |                 |              |           |              |      |                 |  |
| ш   | Close                                  |                                                   |                     |                   |                  |                 |              |           |              |      |                 |  |

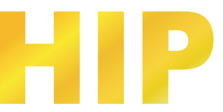

# 2) วิธีที่สอง เพิ่มด้วยการ Search Controller วิธีนี้บอร์ดต้องเชื่อมต่อกับโปรแกรมผ่านระบบ

**Network**เลือก Basic Config > Controller > Search **>** Add Found to System

| 🦂 Sea | rch Controller      |             |               |         |               |                 |               | -     |         | ×    |
|-------|---------------------|-------------|---------------|---------|---------------|-----------------|---------------|-------|---------|------|
|       | Add Found To System |             | Search        | 1 -     | Configure     |                 | Close         |       |         |      |
|       |                     |             |               | Se      | arch Again Af | fter Configure  |               | _     |         |      |
| ID    | SN A                | IP          | Mask          | Gateway | PORT          | MACAddr         | PC IPAddress  | N     | ote     |      |
| 0001  | 222111879           | 192.168.0.0 | 255.255.255.0 | 0.0.0.0 | 60000 00-     | -69-0D-3D-28-87 | 169.254.28.84 | #01,W | EB Disa | bled |
|       |                     |             |               |         |               |                 |               |       |         |      |
|       |                     |             |               |         |               |                 |               |       |         |      |
|       |                     |             |               |         |               |                 |               |       |         |      |
|       |                     |             |               |         |               |                 |               |       |         |      |
|       |                     |             |               |         |               |                 |               |       |         |      |
|       |                     |             |               |         |               |                 |               |       |         |      |
|       |                     |             |               |         |               |                 |               |       |         |      |
|       |                     |             |               |         |               |                 |               |       |         |      |
|       |                     |             |               |         |               |                 |               |       |         |      |
|       |                     |             |               |         |               |                 |               |       |         |      |
|       |                     |             |               |         |               |                 |               |       |         |      |
|       |                     |             |               |         |               |                 |               |       |         |      |
|       |                     |             |               |         |               |                 |               |       |         |      |
|       |                     |             |               |         |               |                 |               |       |         |      |
| 1     |                     |             |               |         |               |                 |               |       |         |      |

เมื่อเพิ่มคอนโทรลเลอร์แล้ว ดังรูป

| R | 🚜 Professional Door Control Management |               |                       |                 |                   |                  |      |                 |  |  |  |
|---|----------------------------------------|---------------|-----------------------|-----------------|-------------------|------------------|------|-----------------|--|--|--|
| F | ile Configuration                      | Operation     | One Card Multi        | function Tool   | ls Help           |                  |      |                 |  |  |  |
|   | Getting Started                        | Contro        | ollers Depa           | artment         | Personnel         | Access Privilege |      |                 |  |  |  |
|   | 2.Auto Add Cards By<br>Swiping         | Get<br>Search | + 🖌 🗙<br>New Edit Del | Print Export To | ) Q<br>Excel Find | (All Zones)      | •    |                 |  |  |  |
|   | 3.Add Privileges                       | Contro        | ller#   SN            | Active          | IP                | PORT Zone        | Note |                 |  |  |  |
|   | Now And Upload                         | ▶             | 1 222111879           |                 |                   | 60000            |      | m001-1; m001-2; |  |  |  |
|   | wipe again, Open                       |               |                       |                 |                   |                  |      |                 |  |  |  |
|   | Close                                  |               |                       |                 |                   |                  |      |                 |  |  |  |

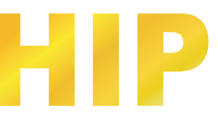

#### 2. เพิ่มผู้ใช้

เลือก Basic Config > Personnel จากแทบเมนู

| ė | 残 Pro      | ofessional Door Co             | ntrol Manager | ment     |                 |              |                      |             |                          |                   |           |            |               |            |
|---|------------|--------------------------------|---------------|----------|-----------------|--------------|----------------------|-------------|--------------------------|-------------------|-----------|------------|---------------|------------|
|   | File       | Configuration                  | Operation     | One Ca   | ard Multifu     | inction      | Tools Help           |             |                          |                   |           |            |               |            |
|   | -Get       | ting Started<br>dd Controllers | Contro        | ollers   | Depar           | rtment       | Personr              | iel .       | Access Pri               | vilege            |           |            |               |            |
|   | 2.A<br>Swi | uto Add Cards By<br>ping       | 🕹<br>Auto Add | +<br>Add | 🖌 🗙<br>Edit Del | E<br>Print I | E<br>Export To Excel | E<br>Import | <u> %</u> .<br>Card Lost | 🗾<br>Batch Update | Privilege | Q.<br>Find | _             |            |
|   | 3.A        | dd Privileges<br>w And Upload  | Name          |          |                 |              | ✓ CardNC             |             |                          | Dept.             |           |            | Query         | ⊡<br>Clear |
| l | Swij       | pe again, Open                 | User          | ID       | User 1          | Name         | Card NO              | Å           | ttendence                | Access Contro     | ol   Acti | ve Date    | Deactive Date |            |
| l |            | Close                          |               |          |                 |              |                      |             |                          |                   |           |            |               |            |
|   |            | <b>İ</b>                       |               |          |                 |              |                      |             |                          |                   |           |            |               |            |
| l | Co         | onfiguration                   |               |          |                 |              |                      |             |                          |                   |           |            |               |            |
|   |            | Operation                      |               |          |                 |              |                      |             |                          |                   |           |            |               |            |
| l | ⊨          |                                |               |          |                 |              |                      |             |                          |                   |           |            |               |            |
|   |            |                                |               |          |                 |              |                      |             |                          |                   |           |            |               |            |
| ١ |            | ttendance                      |               |          |                 |              |                      |             |                          |                   |           |            |               |            |

คลิก "Add" เพื่อเพิ่มข้อมูลผู้ใช้งาน

| 🦂 User                                         | ×                                                             |
|------------------------------------------------|---------------------------------------------------------------|
| Main Others                                    |                                                               |
| *User ID:<br>*Name:<br>Card NO:<br>Department: | 1 Required                                                    |
|                                                | ~                                                             |
| ✓ Attendance                                   | Access Control                                                |
|                                                | Activate: 2019-11-29                                          |
|                                                | Deactivate: 2099-12-31 <b>□</b> ▼<br>Dea. Time 23:59 <b>€</b> |
| Add 1                                          | Next OK Exit                                                  |

หลังจากใส่ข้อมูลเรียบร้อยแล้ว ให้คลิก "Add Next" หากต้องการเพิ่มข้อมูลผู้ใช้อื่น , คลิก "OK" หากต้องการ เพิ่มผู้ใช้งานเพียงคนเดียว แล้วกด "Exit" เพื่อออกจากหน้าต่างนี้ แล้วข้อมูลผู้ใช้จะถูกเพิ่มไปยังหน้าผู้ใช้ดังรูป

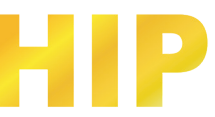

|                | Controllers  | Department                 | ersonnel                  |                  |               |            |
|----------------|--------------|----------------------------|---------------------------|------------------|---------------|------------|
|                | ÷ + /        | × 🖨 🗉                      |                           | V                |               |            |
| Basic Config   |              | t Dei Print Export io Exci | ei Card Lost Batch Update | Privilege        |               |            |
|                | Name         | ∽ CardN                    | IO Dept.                  |                  |               |            |
|                | User ID User | Name Card NO               | Attendence   Access Contr | ol   Active Date | Deactive Date | Department |
| Access Control | 1 นางสาว     | วสุรีย์สำเภา 7221746       |                           | 2015-12-28       | 2029-12-31    | แผนกสนับ   |

# และสามารถแก้ไข เพื่อใส่ข้อมูลเพิ่มเติมของผู้ใช้ได้ โดยคลิก "Others"

| 🦂 User       |          |                  | ×    |
|--------------|----------|------------------|------|
| Main Others  |          |                  |      |
|              |          |                  |      |
| Sex:         | ~        | Corp.:           |      |
| Nationality: |          | Title:           |      |
| Religion:    |          | Tech.Grade:      |      |
| Hometown:    |          | Cert. Type:      |      |
| Birthday:    |          | Cert. ID:        |      |
| Mamage:      |          | Socail Insurance |      |
| Political:   |          | Join Date:       |      |
| Culture:     |          | Leave Date:      |      |
| Work Phone:  |          | Email:           |      |
| Mobile:      |          | Addr:            |      |
| Home Phone:  |          | PostCode:        |      |
| En. Name:    |          | Note:            |      |
|              |          |                  |      |
|              | Add Next | ок               | Exit |

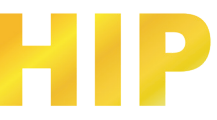

#### การเพิ่มบัตรแบบอัตโนมัติผ่านเครื่องอ่านบัตร

เลือก Basic Config > Personnel > Auto Add

| Select Device |         |        |   |
|---------------|---------|--------|---|
| USB Reader    |         |        |   |
| O Door        | Door In |        | ~ |
| Manual Batch  | 1 Input |        |   |
|               | Next >  | Cancel |   |

การเพิ่มผู้ใช้อัตโนมัติ สามารถเพิ่มผ่านเครื่องอ่านบัตรแบบ USB หรือเครื่องอ่านบัตรที่เชื่อมต่อกับบอร์ด Wiegand หากเลือกเพิ่มข้อมูลผู้ใช้ผ่านเครื่องอ่านบัตรที่เชื่อมต่อกับบอร์ด Wiegand ให้เลือก "Door" คลิก "Next>"

| 🦂 Auto Add User |       | ×              |
|-----------------|-------|----------------|
|                 |       |                |
| Default Dept.:  |       | ~              |
|                 | Total |                |
|                 |       | Please Swipe   |
|                 |       |                |
|                 |       |                |
|                 |       | User ID Ontion |
|                 |       |                |
|                 |       |                |
|                 |       |                |
|                 |       |                |
| < Back          | ОК    | Exit           |
|                 |       |                |

| เมื่อทาบบัตร |                                                                                                    |   |
|--------------|----------------------------------------------------------------------------------------------------|---|
|              | 🔏 Auto Add User 🛛 🕹                                                                                                    | < |
|              | COSE2170         Total: 3           13418155         Please Swipe           9853772         6352176           User ID Option |   |
|              | < Back OK Ext                                                                                                    |   |

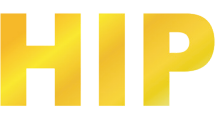

ทาบบัตรที่ต้องการเพิ่มเข้าในระบบทั้งหมด เรียบร้อยแล้ว คลิก "OK" หากต้องการเพิ่มข้อมูลบัตรด้วยตนเอง ให้เลือก "Manual Batch Input" คลิก "Next"

| 8 | Auto Add User  |        | X                    |
|---|----------------|--------|----------------------|
|   | Default Dept.: |        | ~                    |
|   |                | Total: | Start No.<br>End No. |
|   | < Back         | . ок   | Exit                 |

ใส่หมายเลขบัตรลงใน "Start No." และ "End No."

| 🤏 Auto Ad | d User    |        |                                            | ×    |
|-----------|-----------|--------|--------------------------------------------|------|
| Defau     | lt Dept.: |        |                                            | ~    |
|           |           | Total: |                                            |      |
|           |           |        | Start No<br>End No. 5800<br>User ID Option | 0001 |
|           | < Back    | ОК     |                                            | it   |

คลิก "OK" เพื่อเพิ่มข้อมูลบัตรลงในระบบ

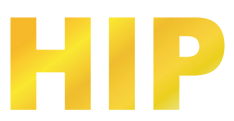

| Controller | rs<br>,<br>d E | Departmen<br>× 🖨<br>dit Del Print Ex | it Personr | nel<br>📶 🧟 🕺 🕅 | 🖉 🖌            |             |               |
|------------|----------------|--------------------------------------|------------|----------------|----------------|-------------|---------------|
| Name       |                |                                      | ✓ CardNO   | De             | pt.            |             | Query         |
| User ID    |                | User Name                            | Card NO    | Attendence     | Access Control | Active Date | Deactive Date |
|            |                | นางสาวสุรีย์ ลำเภา                   | 7221746    |                |                | 2015-12-28  | 2029-12-31    |
|            | 2              | N13418155                            | 13418155   | $\checkmark$   | $\checkmark$   | 2015-12-28  | 2029-12-31    |
|            | 3              | N9853772                             | 9853772    | $\checkmark$   |                | 2015-12-28  | 2029-12-31    |
|            | 4              | N6352176                             | 6352176    | $\checkmark$   | $\checkmark$   | 2015-12-28  | 2029-12-31    |
|            | 5              | N58000001                            | 58000001   | $\checkmark$   | $\checkmark$   | 2015-12-28  | 2029-12-31    |
|            | 6              | N5800002                             | 5800002    | $\checkmark$   | $\checkmark$   | 2015-12-28  | 2029-12-31    |
|            | 7              | N58000003                            | 5800003    | $\checkmark$   | $\checkmark$   | 2015-12-28  | 2029-12-31    |
|            | 8              | N5800004                             | 5800004    | $\checkmark$   | $\checkmark$   | 2015-12-28  | 2029-12-31    |
|            | 9              | N5800005                             | 58000005   | $\checkmark$   |                | 2015-12-28  | 2029-12-31    |

<mark>หมายเหตุ</mark> : การเพิ่มบัตรผ่านเครื่องอ่านบัตร ชื่อผู้ใช้เริ่มต้นจะนำหน้าด้วยตัวอักษร N + หมายเลขบัตร

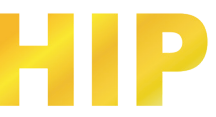

### กำหนดสิทธิ์

เลือก Access Control > Access Privilege ที่แถบเครื่องมือ

| 🦂 Professional Door Cor               | ntrol Management    |                                |                                |             |
|---------------------------------------|---------------------|--------------------------------|--------------------------------|-------------|
| File Configuration                    | Operation One Card  | Multifunction Tools Help       |                                |             |
| Getting Started                       | Controllers         | Department Personne            | Access Privilege               |             |
| 2 Auto Add Cards By<br>Swiping        | Change Privileges P | E int Export To Excel Copy Doo | r Copy Privilege Edit One User | Q.<br>Find  |
| 3.Add Privileges                      | E Door              | •                              |                                |             |
| Allow And Upload<br>Swipe again, Open | Name                | ✓ CardNO                       | Dept.                          | Query Clear |
| Close                                 | Door                | User ID User Name              | Card NO                        |             |
| Configuration                         |                     |                                |                                |             |

#### คลิก "Change Privilege"

| 🔏 Access Privileges Assignment                   | -    | × |
|--------------------------------------------------|------|---|
| -   kere                                         |      |   |
| Department: (All) V Selected Users:              |      |   |
| User ID User Name Card NO                        |      |   |
| 1 นางศาวสุรีม์ สำเภา 7221746                     |      |   |
| 2 N13418155 13418155                             |      |   |
| 3 19853772 9853772                               |      |   |
| 4 N6352176 6352176                               |      |   |
| 5 M58000001 58000001                             |      |   |
| 6 ¥5800002 5800002                               |      |   |
| 7 1/58000003 58000003                            |      |   |
| 8 1/58000004 58000004                            |      |   |
| Doors-<br>Zone: (All Zones)                      |      |   |
| Optional Doors Selected Doors                    |      |   |
| Door In                                          | _    |   |
| Door Out                                         |      |   |
|                                                  |      |   |
|                                                  |      |   |
|                                                  |      |   |
|                                                  |      |   |
|                                                  |      |   |
| · · · · · · · · · · · · · · · · · · ·            |      |   |
|                                                  |      |   |
|                                                  |      |   |
|                                                  |      |   |
| Prohibit And upload Allow Allow Allow And Upload | Exit |   |
|                                                  |      |   |
|                                                  |      |   |

- ">>" : เลือกทั้งหมด "ผู้ใช้" หรือเลือกทั้งหมด "ตัวเลือกประตู"
- ">" : เลือกบางรายการ "ผู้ใช้" หรือเลือกบางรายการ "ตัวเลือกประตู"
- "<" : ยกเลิกบางรายการ "ผู้ใช้ที่เลือก" หรือยกเลิกบางรายการ "ประตูที่เลือก"
- "<<" : ยกเลิกทั้งหมด "ผู้ใช้ที่เลือก" หรือยกเลิกทั้งหมด "ประตูที่เลือก"

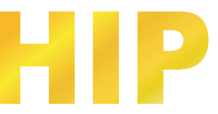

Allow

หลังจากคลิกปุ่มนี้แล้ว , จะเปลี่ยนแปลงการเพิ่มสิทธิ์โดยบันทึกไปที่ฐานข้อมูลแต่ไม่

เปลี่ยนแปลงไปยังคอนโทรลเลอร์ หากต้องการเปลี่ยนแปลงการเพิ่มสิทธิ์ไปยังคอนโทรเลอร์ ไปที่ Basic Operate > Upload

Allow And Upload

หลังจากคลิกปุ่มนี้แล้ว , จะเปลี่ยนแปลงการเพิ่มสิทธิ์โดยบันทึกไปฐานข้อมูลและอัพ

โหลดไปยังคอนโทรลเลอร์ด้วย

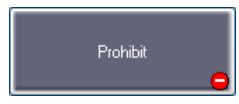

หลังจากคลิกปุ่มนี้แล้ว , จะเปลี่ยนแปลงการลบสิทธิ์โดยบันทึกไปที่ฐานข้อมูล แต่ไม่

เปลี่ยนแปลงไปยังคอนโทรลเลอร์ หากต้องการเปลี่ยนแปลงการลบสิทธิ์ไปยังคอนโทรเลอร์ ไปที่ Basic Operate > Upload

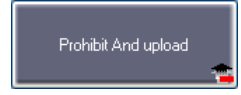

หลังจากคลิกปุ่มนี้แล้ว , จะเปลี่ยนแปลงการลบสิทธิ์โดยบันทึกไปฐานข้อมูลและอัพ

โหลดไปยังคอนโทรลเลอร์ด้วย

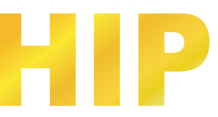

#### 4. อัปโหลด

เลือก Basic Operate > Console > Upload ที่แถบเมนูจะปรากฏหน้าต่างดังรูป

| ntrol Manage | ment     |                     |                  |                    |        |                    | <u>112</u>                 | × |
|--------------|----------|---------------------|------------------|--------------------|--------|--------------------|----------------------------|---|
| Conso        | le       | Query Swi           | oe Records       | 1                  |        | _                  | _                          |   |
| Select All   | Monitor  | •∕⊫ 💟<br>Stop Check | ⊖<br>Adjust Time | <b>↑</b><br>Upload | GetRec | 마,<br>Realtime Get | <u>ញ</u><br>Clear Run Info | Ţ |
| Deor In      | Door Out |                     |                  |                    |        |                    |                            |   |
|              |          | 🦂 Uploa             | d Option         |                    | ×      |                    |                            |   |
|              |          | 5                   | Basic Configu    | ration             |        |                    |                            |   |
|              | Tin      | ne S                | Access Privile   | ge                 | -      | Det:               | ail                        |   |
|              |          |                     | к                | Cancel             | ]      |                    |                            |   |
|              |          | _                   |                  |                    |        |                    |                            |   |

ก่อนคลิก "Upload" จะต้องทำการเลือกประตูของคอนโทรลเลอร์ก่อน เมื่อเลือกประตูที่ต้องการ ให้คลิก "Upload" จะปรากฏหน้าต่าง "Upload Option" ให้ทำเครื่องหมายถูก 📝 ตามที่หัวข้อที่ต้องการอัปโหลด แล้วคลิก "OK"

| ſ | Conso     | ole      | Quer        | y Swip | e Records        | 1                  |             |          |        |                           |   |
|---|-----------|----------|-------------|--------|------------------|--------------------|-------------|----------|--------|---------------------------|---|
| 5 | Elect All | Monitor  | •/⊧<br>Stop | Check  | ⊖<br>Adjust Time | <b>†</b><br>Upload | ے<br>GetRec | Realtime | Get Cl | <u>ញ</u><br>lear Run Infe | • |
|   | Door In   | Door Out |             |        |                  |                    |             |          |        |                           |   |
|   |           |          | •           |        |                  |                    |             |          |        |                           |   |
|   |           |          |             |        |                  |                    |             |          |        |                           |   |
|   |           | Tin      | ne          | Des    | se.              |                    | Info        |          | Detail | [3/3]                     |   |
| i | 1         | 13:      | 11:10       | Doo    | or In[222111879  | ]                  | Upload S    | Starting |        |                           |   |
| i | 2         | 13:      | 11:15       | Doo    | or In[222111879  | ]                  | Upload A    | VI Suc   |        |                           |   |
| i | 3         | 13:      | 11:15       | Doo    | or Out[22211187  | 79]                | Already     | Jpload   |        |                           |   |
|   |           |          |             |        |                  |                    |             |          |        |                           |   |

หากมีการเปลี่ยนแปลงการตั้งค่าข้อมูลใด ๆ ที่คุณต้องทำการอัปโหลด เพื่อเปลี่ยนแปลงการตั้งค่าต่างๆ ไปยัง คอนโทรลเลอร์เพื่อให้ตัวควบคุมมีข้อมูลเดียวกันกับซอฟต์แวร์

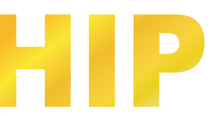

# การตั้งค่าเชื่อมต่อฐานข้อมูล SQL Server

โปรแกรม Wiegand Access Control สามารถเชื่อมต่อใช้งานฐานข้อมูลได้ทั้ง Microsoft Access Database หรือ SQL Server โดยที่การติดตั้งโปรแกรมเริ่มต้น โปรแกรมจะใช้ฐานข้อมูล Microsoft Access Database ซึ่งสามารถตั้งค่า เปลี่ยนเป็น SQL Server ได้ดังขั้นตอนนี้

 ไปที่ Drive C: หรือไดร์ที่ติดตั้งโปรแกรมไว้ เปิดโฟลเดอร์ Access Control แล้วดับเบิ้ลคลิกที่ "SqlSet" จะแสดงหน้าต่าง SQL Server Configuration

| - → × ↑ 📙 → Tł                           | nis PC > Windows 10 (C:) > AccessCo | ntrol              |                    |           |
|------------------------------------------|-------------------------------------|--------------------|--------------------|-----------|
|                                          | Name                                | Date modified      | Туре               | Size      |
| 📌 Quick access                           |                                     | 25 10 2010 11.47   | File felder        |           |
| St Dronbox                               |                                     | 23-10-2019 11:47   | File folder        |           |
| - Dropbox                                |                                     | 14-10-2019 11:44   | File folder        |           |
| lene OneDrive                            |                                     | 14-10-2019 11:10   | File folder        |           |
| This PC                                  | ■ 20-CH1                            | 25-10-2019 11:47   | Microsoft Access   | 1 764 KB  |
| 3D Objects                               | Interop.imail.dll                   | 18-01-2014 11:30   | Application extens | 44 KB     |
|                                          | Interop.JRO.dll                     | 18-01-2014 11:30   | Application extens | 9 KB      |
|                                          | n3k comm.dll                        | 21-09-2017 21:43   | Application extens | 838 KB    |
| Documents                                | n3k cust                            | 24-10-2019 16:27   | XML Document       | 3 KB      |
| 👆 Downloads                              | <br>◎ n3k extern.dll                | 14-10-2019 11:43   | Application extens | 963 KB    |
| 👌 Music                                  | <br>n3k_jm.dll                      | 2 15:35            | Application extens | 309 KB    |
| Pictures                                 | 🗍 <sup>n3k_log</sup> ดับเบิ้ลคลิ    | กที่ SalSet 911:47 | Text Document      | 195 KB    |
| Videos                                   | - VIOCOBITIO                        | 9 19:53            | Application        | 12,440 KB |
| 🏪 Windows 10 (C:)                        | 🔥 N3000.exe                         | 25-06-2016 12:49   | CONFIG File        | 1 KB      |
| Local Disk (D:)                          | Readme                              | 01-07-2015 21-28   | Microsoft Word 9   | 6,863 KB  |
| HIP MY KUNG (E:)                         | 🔑 SqlSet                            | 04-06-2019 09:41   | Application        | 345 KB    |
|                                          | 🔥 SqlSet.exe                        | 25-06-2016 12:49   | CONFIG File        | 1 KB      |
| 👝 HIP MY KUNG (E:)                       | tiCCard3000.bak                     | 25-10-2019 11:47   | BAK File           | 1,764 KB  |
| 1A/C==================================== |                                     |                    |                    |           |

 Copy ชื่อ Server name จากโปรแกรม SQL Server Management Studio บนคอมพิวเตอร์ของคุณ มาใส่ใน ช่อง SQL Server ดังรป

| SQL Server Configuration 8.3.93                                |                                        | – 🗆 X                       |                 |
|----------------------------------------------------------------|----------------------------------------|-----------------------------|-----------------|
| SQL Server: ARNUCHAI\PU                                        |                                        |                             |                 |
| Connection:  Windows Authentication  SQL Server Authentication |                                        | est Connection              |                 |
|                                                                | 📲 Connect to Server                    |                             | ×               |
| Database Name: AccessData                                      | Server type:                           | VET"2012<br>Database Engine | ~               |
| Create Database Save Configuration Ac                          | Authentication:<br>Login:<br>Password: | SQL Server Authentical      | ion ~           |
|                                                                | Connect                                | Cancel                      | Help Options >> |

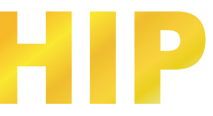

- 3. เลือก Authentication การเชื่อมต่อฐานข้อมูลตามที่ต้องการ และตั้งชื่อฐานข้อมูล
  - 1) หากเลือก SQL Server Authentication ให้ใส่ User name และ Password ตามที่ตั้งไว้
  - 2) คลิกปุ่ม Test Connection เพื่อทดสอบเชื่อมต่อฐานข้อมูล
  - 3) เชื่อมต่อสำเร็จ คลิกปุ่ม OK
  - 4) ตั้งชื่อฐานข้อมูลตามต้องการ (ภาษาอังกฤษ พิมพ์เล็กหรือพิมพ์ใหญ่ก็ได้)
  - 5) คลิกปุ่ม Create Database

| 🖉 SQL Server Configuration 8.3.93 — 🗆 🗙         |                       |
|-------------------------------------------------|-----------------------|
| SQL Server: ARNUCHAI\PU                         |                       |
| Connection:                                     |                       |
| User Name: Sa                                   |                       |
| Password:                                       | Connect Successfully. |
| Database Name: AccessData Check Database        | ок 🕄                  |
| Create Database Save Configuration Advanced Ext |                       |

- หากมีฐานข้อมูลที่ชื่อซ้ำอยู่อาจจะถูกลบ หากต้องการสร้างฐานข้อมูลใหม่คลิกปุ่ม OK
- 7) สำเร็จแล้วคลิก OK

| SQL Server Configuration 8.3.93                                            | — 🗆 X           |                   |
|----------------------------------------------------------------------------|-----------------|-------------------|
| SQL Server: ARNUCHAI\PU                                                    |                 |                   |
| Connection:<br>Windows Authentication                                      | Test Connection |                   |
| ℬ Information                                                              | ×               | 🖉 Information 🛛 🗙 |
| The current database will be deleted. Do you continue create new database? |                 | ок<br>ок<br>Ок    |
| Create Database Save Configuration Advanced                                | Exit            |                   |

4. เมื่อตั้งค่าเสร็จเรียบร้อย ให้เปิดโปรแกรมตามปกติ สังเกตที่มุมหน้าจอซ้ายล่างจะระบุว่าใช้ฐานข้อมูลเป็น SQL

Super:abc | SQL: AccessData -BLUE- Ver: 8.81

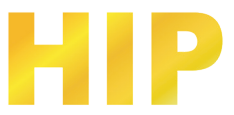

# ดาวน์โหลดรายงานและดูรายงาน

| 🔏 Professional Door Cor              | ntrol Manager | ment                  |                 |                 |             |               |                      |                         |               |  |
|--------------------------------------|---------------|-----------------------|-----------------|-----------------|-------------|---------------|----------------------|-------------------------|---------------|--|
| File Configuration                   | Operation     | One Card Mu           | ultifunction    | Tools           | Help        |               |                      |                         |               |  |
| -Getting Started                     | Consol        | le Query              | / Swipe Re      | ecords          |             |               |                      |                         |               |  |
| 2.Auto Add Cards By<br>Swiping       | Select All    | Mer =/<br>Monitor Sto | 🕨 💟<br>op Check | ⊖<br>Adjust Tim | t<br>Upload | ے<br>Download | Download And Monitor | 💼<br>Clear Event Window | Q (All Zones) |  |
| 3.Add Privileges<br>Allow And Upload | 0<br>m001-1   | 0<br>m001-2           |                 |                 |             |               |                      |                         |               |  |
| Swipe again, Open Close              |               |                       |                 |                 |             |               |                      |                         |               |  |
| Configuration                        |               |                       |                 |                 |             |               |                      |                         |               |  |
|                                      |               |                       |                 |                 |             |               |                      |                         |               |  |
| Operation                            |               | Time                  | Des             | 0               |             | Info          |                      |                         |               |  |
| Attendance                           |               |                       |                 |                 |             |               |                      |                         |               |  |

เลือก Basic Operate > Console > เลือกประตู >Download ที่แถบเมนูจะปรากฏหน้าต่างดังรูป

เลือก Basic Operate > Query Card Record ที่แถบเมนูจะปรากฏหน้าต่างดังรูป

| 🦂 Professional Door C | ontrol Manag     | ement              |                   |                                 |                |                            | - 0                        | ×     |
|-----------------------|------------------|--------------------|-------------------|---------------------------------|----------------|----------------------------|----------------------------|-------|
| Basic Config          | Cons<br>Print Ex | ole Que            | ery Swipe Reco    | rds                             |                | _                          | _                          |       |
|                       | From: Fir        | rst Event ▪        | 2015-12-28 อันทร์ | To: Last                        | Event - 201    | 5-12-28 จันทร์ 🧻 🛛 Time    | : 00;00 🚖 To: 23;59<br>♀ ₫ |       |
| <b>(</b> )            | Name             | a 1 m              | ~                 | CardNO                          | Dept.          | 1                          | Query Cle                  | ar    |
| Access Control        | XecLU<br>230     | Uard NU<br>7221746 | User ID<br>1      | User Name<br>ນວນສວວສຣີນ໌ ສ່ວນກວ | Jepartment     | DateTime                   | Addr<br>Door Out-Evit      |       |
| Q                     | 229              | 7221746            | 1                 | นางสาวสุรีย์ ลำเภา              | แผนกสนับสนนด้  | 2015-12-29 13:21:27 อังคาร | Door Out-Exit              | - 1   |
|                       | 228              | 7221746            | 1                 | นางสาวสุรีย์ ลำเภา              | แผนกสนับสนุนด้ | 2015-12-29 13:21:26 อังคาร | Door Out-Exit              | - 1   |
|                       | 227              | 7221746            | 1                 | นางสาวสุรีย์ ลำเภา              | แผนกสนับสนุนด้ | 2015-12-29 13:21:25 อังคาร | Door Out-Exit              | - 1   |
| Basic Operate         | 226              | 9853772            | 3                 | นายพิชิด เพิ่มทรั               | แผนกสนับสนุนด้ | 2015-12-29 13:21:20 อังคาร | Door Out-Exit              |       |
|                       | 225              | 6352176            | 4                 | นายสดใส เรื่องศรี               | แผนกสนับสนุนด้ | 2015-12-29 13:21:18 อังคาร | Door Out-Exit              |       |
| 2                     | 224              | 7221746            | 1                 | นางสาวสุรีย์ ลำเภา              | แผนกสนับสนุนด้ | 2015-12-29 13:21:01 อังคาร | Door In-In                 |       |
|                       | 223              | 6352176            | 4                 | นายสดใส เรื่องศรี               | แผนกสนับสนุนด้ | 2015-12-29 13:20:59 อังคาร | Door In-In                 |       |
| Attendance            | 222              | 6352176            | 4                 | นายสดใส เรื่องศรี               | แผนกสนับสนุนด้ | 2015-12-29 13:14:46 อังคาร | Door In-In                 | _     |
|                       | 221              | 9853772            | 3                 | นายพีชิด เพิ่มทร้               | แผนกสนับสนุนด้ | 2015-12-29 13:14:42 อังคาร | Door In-In                 | _     |
|                       | 220              | 13418155           | 2                 | นายปรีดี ฉิมพลี                 | แผนกสนับสนุนด้ | 2015-12-29 13:14:40 อังคาร | Door In-In                 | _     |
|                       | 219              | 6352176            | 4                 | นายสดใส เรื่องศรี               | แมนกสนับสนนด้  | 2015-12-29 11:34:20 ลังคาร | Door In-In                 | × *   |
|                       |                  |                    |                   |                                 |                |                            |                            |       |
| 는 Tools - ? He        | elp Supe         | abc Access -Bl     | LUE- Ver: 5.29    |                                 |                | 230#                       | र्मे 2015-12-28 13:24:43 ई | ้นหร้ |

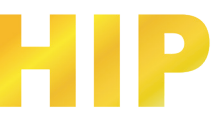

### แก้ไขรหัสผ่านโปรแกรม

ไปที่ Tool > Edit Operator

| 🦂 Operator          |        | ×   |
|---------------------|--------|-----|
|                     |        |     |
| Name:               | abc    |     |
| New Password:       |        |     |
| Confirmed Password: |        |     |
| ок                  | Cancel | .:: |

เปลี่ยนแปลงรหัสผ่านตามต้องการ

ใส่ รหัสผ่านใหม่ และ ยืนยันรหัสผ่าน จากนั้นคลิก "OK" แล้วเริ่มระบบใหม่

#### การจัดการผู้ดูแลระบบ

ไปที่ เครื่องมือ > แก้ไขผู้ดูแลระบบ

| 🤏 о      | perator   | Man      | agement      |                     |               |              |  | _ | $\times$ |
|----------|-----------|----------|--------------|---------------------|---------------|--------------|--|---|----------|
| +<br>New | /<br>Edit | X<br>Del | Set Password | K<br>Edit Privilege | <b>Groups</b> | یں۔<br>Zones |  |   |          |
| 0p       | erator    | Name     |              |                     |               |              |  |   |          |
| abo      |           |          |              |                     |               |              |  |   |          |
|          |           |          |              |                     |               |              |  |   |          |
|          |           |          |              |                     |               |              |  |   |          |
|          |           |          |              |                     |               |              |  |   |          |
|          |           |          |              |                     |               |              |  |   |          |
|          |           |          |              |                     |               |              |  |   |          |

สามารถเพิ่ม แก้ไข หรือ ลบ ผู้ดูแลระบบได้ หมายเหตุ : ผู้ดูแลระบบ abc จะไม่สามารถแก้ไขสิทธิ์ หรือลบได้

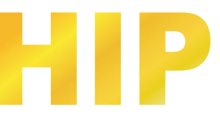

# การสำรองฐานข้อมูล

ไปที่ Tool > DB Backup

| 🦂 Backup Database |        | × |
|-------------------|--------|---|
| ОК                | Cancel |   |
|                   |        |   |

คลิก "OK"

กำหนดที่อยู่ของไฟล์ที่จะสำรองข้อมูล พร้อมตั้งชื่อ คลิก "OK" เป็นอันเสร็จเรียบร้อยขั้นตอนการสำรองฐานข้อมูล

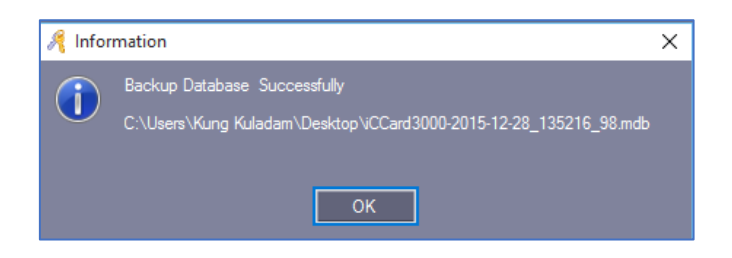

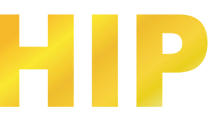

#### เปิดการใช้งาน Time Profile

เลือก Access Control > ตั้งค่า Time Profile

| 🦂 Professional Door Co                | ntrol Management          |                    |                                    |                      |        |                 |                   |      |                           |          |      |
|---------------------------------------|---------------------------|--------------------|------------------------------------|----------------------|--------|-----------------|-------------------|------|---------------------------|----------|------|
| File Configuration                    | Operation One Card        | Multifunction      | Tools Help                         |                      |        |                 |                   |      |                           |          |      |
| - Getting Started                     | Controllers               | Department         | Personnel                          | Access Pri           | vilege | Time Profi      | le                | -    | _                         |          |      |
| 2.Auto Add Cards By<br>Swiping        | + / × @<br><sub>New</sub> | Export To Exce     | - <mark>5</mark><br>el Holiday Con | Q<br>trol Find       |        |                 |                   |      |                           |          |      |
| 3.Add Privileges                      | Profile 1 for allowing a  | iny time to come i | n or go out; Pro                   | file 0 for no admit  | tance. |                 |                   |      |                           |          |      |
| Allow And Upload<br>Swipe again, Open | Time Profile ID           | Mon Tue Wed        | l Thu Fri S                        | at Sun No.1<br>Begin | Endi   | No.2<br>Begin E | nd2 No.3<br>Begin | End3 | Linked<br>Time<br>Profile | Activate | Dead |
| Configuration                         |                           |                    |                                    |                      |        |                 |                   |      |                           |          |      |

คลิก "New" เพื่อเพิ่มและตั้งค่า Time Profile

| 🦂 Time Profile        |                            |            | ×       |
|-----------------------|----------------------------|------------|---------|
|                       |                            |            |         |
| Time Profile ID:      | 2                          | ~          |         |
| Description:          | วันทำการ                   |            |         |
|                       |                            |            |         |
|                       |                            | _          |         |
| Next Linked ProfileID | Activate:                  | 2010-01-01 |         |
| 0 ~                   | Deactivate:                | 2029-12-31 |         |
|                       |                            |            |         |
| Week Day              | ∣ <sub>[</sub> Time Segmer | nt         |         |
| 🗹 Monday              | No.1                       | 08:00 ≑    | 17:30 🚖 |
| 🗹 Tuesday             |                            |            |         |
| 🗹 Wednesday           |                            | _          |         |
| 🗹 Thursday            | No.2                       | 00:00 🚖    | 00:00   |
| 🗹 Friday              |                            |            |         |
| Saturday              | No.3                       | 00:00 🜩    | 00:00 🚖 |
| Sunday                |                            |            |         |
|                       |                            |            |         |
|                       |                            |            |         |
|                       |                            | ОК         | Cancel  |
|                       |                            |            |         |

คลิก "OK"

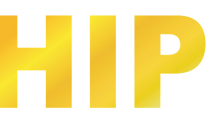

| Access Privilege           | Time Pr                | ofile      |                        |               |       | _             |       |                |       |                     |            |            |
|----------------------------|------------------------|------------|------------------------|---------------|-------|---------------|-------|----------------|-------|---------------------|------------|------------|
| + × ×<br>New Edit Del Prin | E<br>E Export To Excel | Holiday Co | ontrol<br>not allow te | o edit1       |       |               |       |                |       |                     |            |            |
| Time Profile ID            | Mon Tue Wed            | Thu Fri    | Sat Sun                | No.1<br>Begin | Endi  | No.2<br>Begin | End2  | No. 3<br>Begin | End3  | Linked<br>ProfileID | Activate   | Deactive   |
| 2 [วันทาการ]               |                        |            |                        | 08:00         | 17:30 | 00:00         | 00:00 | 00:00          | 00.00 | 0                   | 2010-01-01 | 2029-12-31 |
|                            |                        |            |                        |               |       |               |       |                |       |                     |            |            |

ถ้ากำหนดบัตรผู้ใช้ "วันเปิดทำการ" ผู้ใช้จะสามารถเข้าทำงานตั้งแต่วันจันทร์ถึงวันศุกร์เวลา 08:00 -17:30 มีสิทธิ์ที่ จะเข้าหรือออกในระหว่างช่วงเวลานี้

ถ้าต้องการที่จะทำงานในวันเสาร์ด้วย ให้เพิ่ม Time Profile 3 จากนั้น เปิด Time Profile 2 แล้วเชื่อมโยงไปยัง Time Profile 3

| Time Profile ID:      | 3                | ~          |         |
|-----------------------|------------------|------------|---------|
| Description:          | เสาร์            |            |         |
|                       |                  |            |         |
| Next Linked ProfileID | Activate:        | 2010-01-01 |         |
| 0 ~                   | Deactivate:      | 2029-12-31 |         |
| Week Day              | ן ר- Time Segmer | nt         |         |
| Monday                |                  | 08:00 🜩    | 12:30 🚖 |
| Tuesday               |                  |            |         |
| Wednesday             | No 2             | 00:00 🛋    | 00:00   |
| Thursday              | 110.2            |            | 00.00   |
| ✓ Saturday            | No.3             | 00:00      | 00:00   |
|                       |                  |            |         |

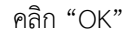

| ( | Access Privilege Time Profile |        |        |        |         |        |       |        |         |         |       |               |          |               |       |       |               |       |                    |            |            |  |
|---|-------------------------------|--------|--------|--------|---------|--------|-------|--------|---------|---------|-------|---------------|----------|---------------|-------|-------|---------------|-------|--------------------|------------|------------|--|
|   | ÷                             | /      | ×      | 8      |         | E      |       |        | þ       |         |       |               |          |               |       |       |               |       |                    |            |            |  |
| N | lew                           | Edit   | Del    | Print  | Expo    | ort To | Excel | Holi   | iday C  | ontrol  |       |               |          |               |       |       |               |       |                    |            |            |  |
| P | rofile                        | 1 for  | free a | ccess; | Profile | 0 fo   | denie | ed acc | ess. [I | not all | ow to | edit]         | _        | _             |       | _     | _             | _     | _                  | _          | _          |  |
|   | Tim                           |        | file I |        | Mon     | Tue    | Wed   | Thu    | Fri     | Sat     | Sun   | No.1<br>Begin | Endi     | No. 2<br>Begi |       | End2  | No.3<br>Begin | End3  | Linked<br>ProfileI | D Activate | Deactive   |  |
|   | 2 [วัง                        | เท่ากา | 5]     |        |         |        |       |        |         |         |       | 08:           | 00 17:30 |               | 00:00 | 00:00 | 00:           | 00:00 | 0                  | 2010-01-01 | 2029-12-31 |  |
|   | 3 [เส                         | าร์]   |        |        |         |        |       |        |         |         |       | 08:0          | 00 12:30 |               | 00:00 | 00:00 | 00:           | 00:00 | 0                  | 2010-01-01 | 2029-12-31 |  |
|   |                               |        |        |        |         |        |       |        |         |         |       |               |          |               |       |       |               |       |                    |            |            |  |
|   |                               |        |        |        |         |        |       |        |         |         |       |               |          |               |       |       |               |       |                    |            |            |  |

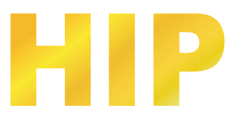

|                                | 5        | 5 5             | ,<br>                   |              |   |      |          |
|--------------------------------|----------|-----------------|-------------------------|--------------|---|------|----------|
| 🦂 Access Privileges Assignment |          |                 |                         |              | - |      | $\times$ |
|                                |          |                 |                         |              |   |      |          |
| Department: (All)              | ~        | Selected Users: | Time Profile:           | 2 [วันทำการ] |   |      | ~        |
| Iser TD User Name Card NO      |          | Ilser TI        | liser Name              | Card NO      |   |      |          |
| 1 มางสาวสรีม์ สำหาว 7221746    |          | »               | 2 นายปรีดี ฉิมพลี       | 13418155     |   |      |          |
|                                |          |                 | 3 ພາຍທີ່ນຶດ ເທີ່ມທຣັທຍ໌ | 9853772      |   |      |          |
|                                | 1        |                 | 4 นายสตโส เรื่องศรี     | 6352176      | - |      |          |
|                                |          |                 |                         |              |   |      |          |
|                                | r        |                 |                         |              |   |      |          |
|                                | L        |                 |                         |              |   |      |          |
|                                | 1        | <<              |                         |              |   |      |          |
|                                | '        |                 |                         |              |   |      |          |
| - Doors                        |          |                 |                         |              |   |      |          |
| Zone: (All Zones)              | ~        |                 |                         |              |   |      |          |
| Optional Doors                 |          | Selected D      | loors                   |              |   |      |          |
|                                |          | Door In         |                         |              |   |      |          |
|                                |          | >> Door Out     |                         |              |   |      |          |
|                                |          |                 |                         |              |   |      |          |
|                                |          |                 |                         |              |   |      |          |
|                                |          |                 |                         |              |   |      |          |
|                                | 1        | <               |                         |              |   |      |          |
|                                |          |                 |                         |              |   |      |          |
|                                |          | <<              |                         |              |   |      |          |
|                                |          |                 |                         |              |   |      |          |
|                                |          |                 |                         |              |   |      |          |
|                                |          |                 |                         |              |   |      | _        |
| Prohibit An                    | d upload | Allow           | Allow And Upla          | ad           |   | Exit |          |
| • L                            | <b>_</b> | <b>S</b>        |                         |              |   |      |          |
|                                |          |                 |                         |              |   |      |          |

เลือก Access Control > Access Privilege > Change Privilege

จากนั้น คลิก "Allow And Upload"

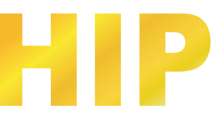

### เปิดการใช้งาน TaskList

เลือก Access Control > TaskList

| 🦂 Controller Task List                |                                                                | - 🗆 X          |
|---------------------------------------|----------------------------------------------------------------|----------------|
| Activate:<br>Deactivate:              | 2015-12-28 อันทร์ 📴 🕶<br>2029-12-31 อันทร์ 🔲 🕶                 |                |
| Operate Time:<br>Week Day —<br>Monday | 17:30 🚖                                                        |                |
| Adapt To:<br>Access Method            | (All)                                                          | Delete         |
| Note:                                 | Edit All Select                                                | ed Close       |
| TaskID From                           | To   Time   Mon   Tue   Wed   Thu   Fri   Sat   Sun   Adapt To | Access Method  |
| 1 2015-12                             | -28 อันทร์ 2029-12-31 อันทร์ 12:30 🗹 🗹 🗹 🗹 🗹 🗹 (All)           | 2. Door Closed |
| 2 2015-12                             | -28 อันกร์ 2029-12-31 อันกร์ 08:00 🗹 🗹 🗹 🗹 💭 🔲 (All)           | 1. Door Open   |
| <                                     |                                                                | >              |

### เปิดการใช้งาน Anti – Pass Back

เลือก Access Control > ตั้งค่า Anti PassBack

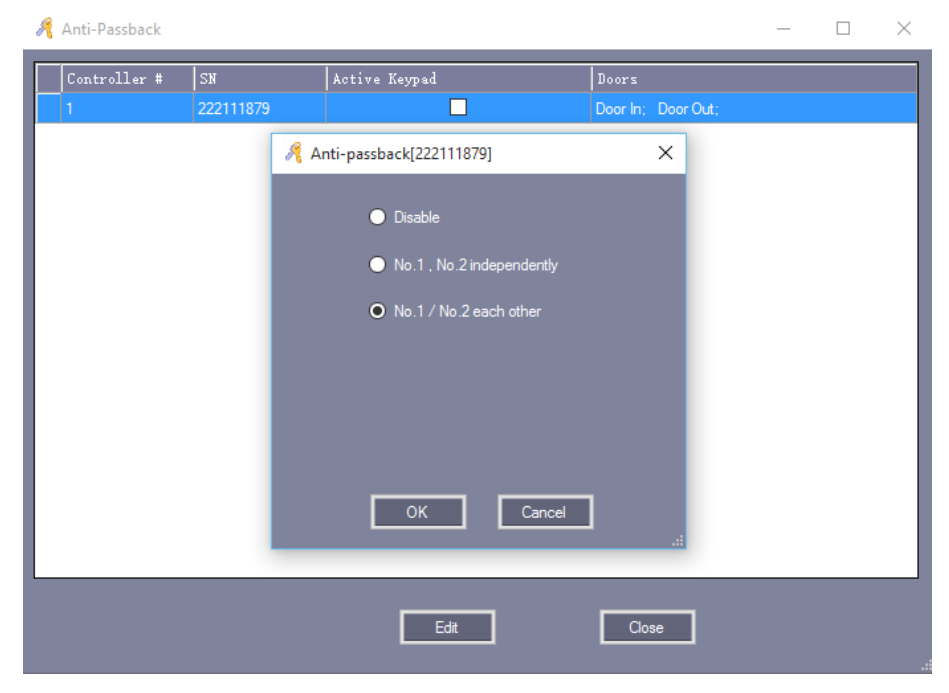

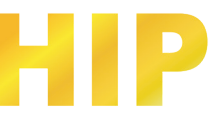

### เปิดการใช้งาน Inter Lock

เลือก Access Control > อินเตอร์ล็อค

| R | Inter Lock      |           |              |      |         |            | -        |           | × |
|---|-----------------|-----------|--------------|------|---------|------------|----------|-----------|---|
|   | Controller<br># | รม        | 1, 2         | 3, 4 | 1, 2, 3 | 1, 2, 3, 4 | Doors    |           |   |
|   | 1               | 222111879 | $\checkmark$ |      |         |            | Door In; | Door Out; |   |
|   |                 |           |              |      |         |            |          |           |   |
|   |                 |           |              |      |         |            |          |           |   |
|   |                 |           |              |      |         |            |          |           |   |
|   |                 |           |              |      |         |            |          |           |   |
|   |                 |           |              |      |         |            |          |           |   |
|   |                 |           |              |      |         |            |          |           |   |
|   |                 |           |              |      |         |            |          |           |   |
|   |                 |           |              |      |         |            |          |           |   |
|   |                 |           |              |      |         |            |          |           |   |
|   |                 |           |              |      |         |            |          |           |   |
|   |                 |           |              |      |         |            |          |           |   |
|   |                 |           |              |      |         |            |          |           |   |
|   |                 |           |              |      |         |            |          |           |   |
|   |                 |           |              |      |         |            |          |           |   |
|   |                 |           | ОК           |      | Cancel  |            |          |           |   |
|   |                 |           |              |      |         |            |          |           |   |

# เปิดการใช้งานเปิดประตูด้วยบัตรหลายใบ

เลือก Access Control > Multi-Card

การตั้งค่านี้ใช้ในกรณีที่ต้องใช้บัตรจำนวนหลายใบในการเปิดประตู หากยังทาบบัตรไม่ครบตามที่กำหนดไว้ประตูจะไม่เปิด

| 🦂 Multi-Card Configu                          | re[1 Door In]                                                 |                           |                                                          |             |                    |                                                                                                    | -                                         | × |
|-----------------------------------------------|---------------------------------------------------------------|---------------------------|----------------------------------------------------------|-------------|--------------------|----------------------------------------------------------------------------------------------------|-------------------------------------------|---|
| ✓ Active                                      | Total Needed                                                  | 3 🜻                       |                                                          |             | 🗹 In               | 0                                                                                                    |                                           |   |
| OK                                            | Must Include: Per<br>Group 1<br>Group 2<br>Group 3<br>Group 4 | ople<br>3 🐳<br>0 🐳<br>0 🐳 | Group 5 0 🔶<br>Group 6 0 🜩<br>Group 7 0 🜩<br>Group 8 0 👳 |             |                    |                                                                                                    |                                           |   |
| Users<br>Department:<br>User ID Use<br>1 sour | (Al)<br>rr Nane Car<br>mađđinim 7221                          | 4 NO<br>1746              | Selected Group #                                         | Selected Ut | sers:<br># Vser ID | <ul> <li>Цรат Nune</li> <li>พบอร์สี ในหลั</li> <li>พบอร์สี กับหลับ</li> <li>พบอร์มีส กับหลับ</li> <li>พบอร์มีส กับหลั</li> </ul> | Card NO<br>13418155<br>9853772<br>6352176 |   |

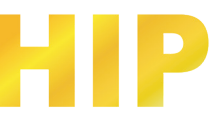

# เปิดการใช้งานเปิดประตูด้วยบัตรใบแรก

เลือก Access Control > First Card Open

| 🦂 First-Card Open[1 Door In]                                                                                                    |                                                                                                    | - 0                                                                                                    | × |
|----------------------------------------------------------------------------------------------------|----------------------------------------------------------------------------------------------------|----------------------------------------------------------------------------------------------------|---|
| Active Begin OK Control Cancel After bu the doc ff users                                                                                          | Time: 08:00 €<br>1 1. Door Open ✓<br>egin time.<br>or switches to control 1<br>with first_card swipe | End Time: 17:30<br>Control2 2. Door Closed<br>After end time,<br>the door switches to control2.<br>Week Day<br>Monday<br>Weekeday<br>Weekeday<br>Saturday<br>Saturday<br>Sunday |   |
| Users     Department:     (AI)       Vser ID     Vser Nane       2<บารยริดี มีมาสิง       3     นายริดีส์ มันเทิมน์       4     นายริดีส์ สัยเสรี | Card NO<br>13418155<br>9853772<br>6352176                                                            | Selected Users:<br>User ID $\Delta$ User Nane Card NO<br>1 warmeli iwar 7221746<br>>><br>                                                                                       |   |